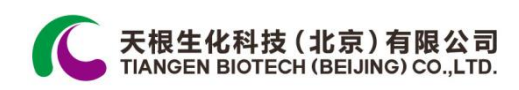

# TGem Spectrophotometer 微量分光光度计使用手册

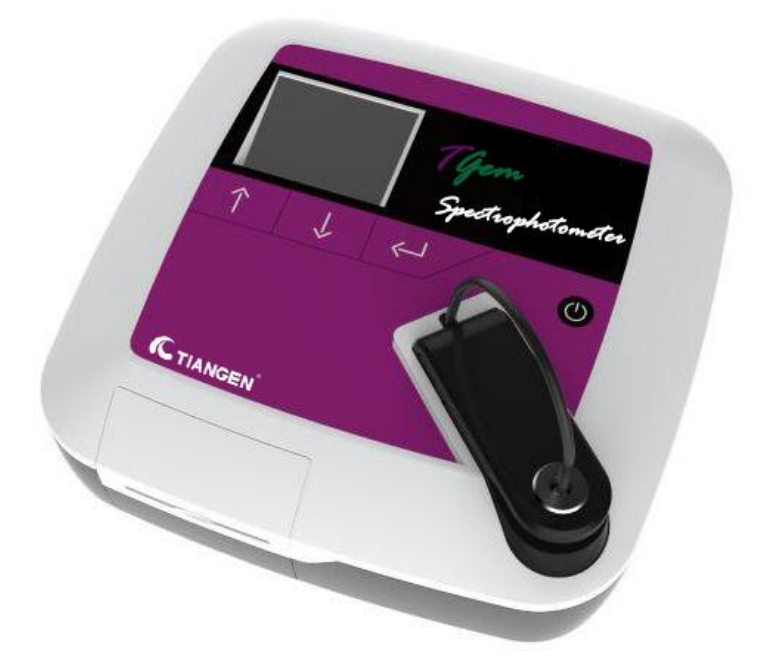

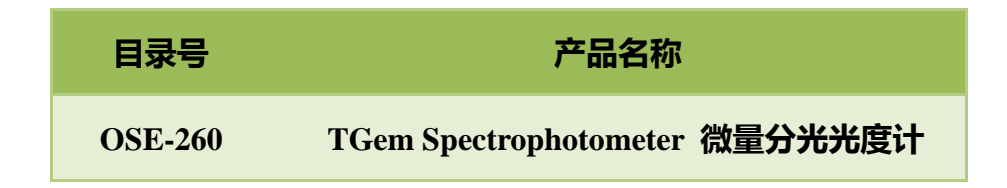

# 产品简介

此 TGem Spectrophotometer 微量分光光度计仅供科研使用。其主要功能是测定 dsDNA, ssDNA, RNA 和蛋白的浓度, 只需 2µL 的样品。

TGem Spectrophotometer 微量分光光度计内置操作系统,通过3个按键即可完成整个检测过程。将检测样本滴加到检测台上,您就可以利用操作按键选择样本类型和进行后续检测。测定结果会显示在 LCD 屏幕上,也可以通过内置的打印机打印出来。

TGem Spectrophotometer 微量分光光度计是生物化学研究领域的专业化仪器,主要用于对微量溶液浓度的测定。

它的优势体现在:用户友好型的操作界面;精确的检测数值;有竞争力的价格和 精致时尚的工业设计。TGem Spectrophotometer 微量分光光度计所定义的可检测 的浓度范围在 2~3000ng/µl,它可以成功阻挡周围环境中光线的干扰得到一个更 准确的检测结果,并且它在检测过程中不会改变光程从而可以降低仪器矫正的 频率。此外,TGem Spectrophotometer 微量分光光度计开发并提供内部运算法则 来帮助您获得高可靠性、高重复性的检测数值。

### 质量保证

本公司的 TGem Spectrophotometer 超微量分光光度计保修期为一年,因不正确操 作造成的损坏或使用非 TIANGEN 提供的配件或备用配件进行非授权的改造所 造成的损坏不在保修范围之内。保修范围也不包括正常的损耗或因放射性污染或

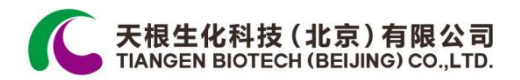

清洁造成的损伤。

# 产品规格

|              | 技术参数                               |
|--------------|------------------------------------|
| 测量的样品体积      | 1~2μL                              |
| 测量的数据输出      | 1、OD230nm, OD260nm, OD280nm        |
|              | 2、样品浓度 (ng/µL)                     |
|              | 3、OD260nm/OD230nm, OD260nm/OD280nm |
| 最小的样品浓度      | 2 ng/µL(dsDNA)                     |
| 最大的样品浓度      | 3000 ng/μL(dsDNA)                  |
| 光程           | ~ 0.5mm                            |
| 测量时间         | < 5 sec                            |
| 数据输出         | 液晶显示屏,热敏打印机                        |
| 打印纸的宽度/打印的宽度 | 58mm / 48mm                        |
| LCD 分辨率      | 240(W)×160(H) 点阵                   |
| 微处理系统        | 内置,不需要外接电脑                         |
| 光源           | 闪烁氙灯                               |
| 大小           | 276.3mm x 276.3mm x 119mm          |
| 重量           | 2.5 Kg(不包括电源转换器)                   |

电源转换器:24DC/2.5A

电源输入:100-240V;50-60Hz 电源

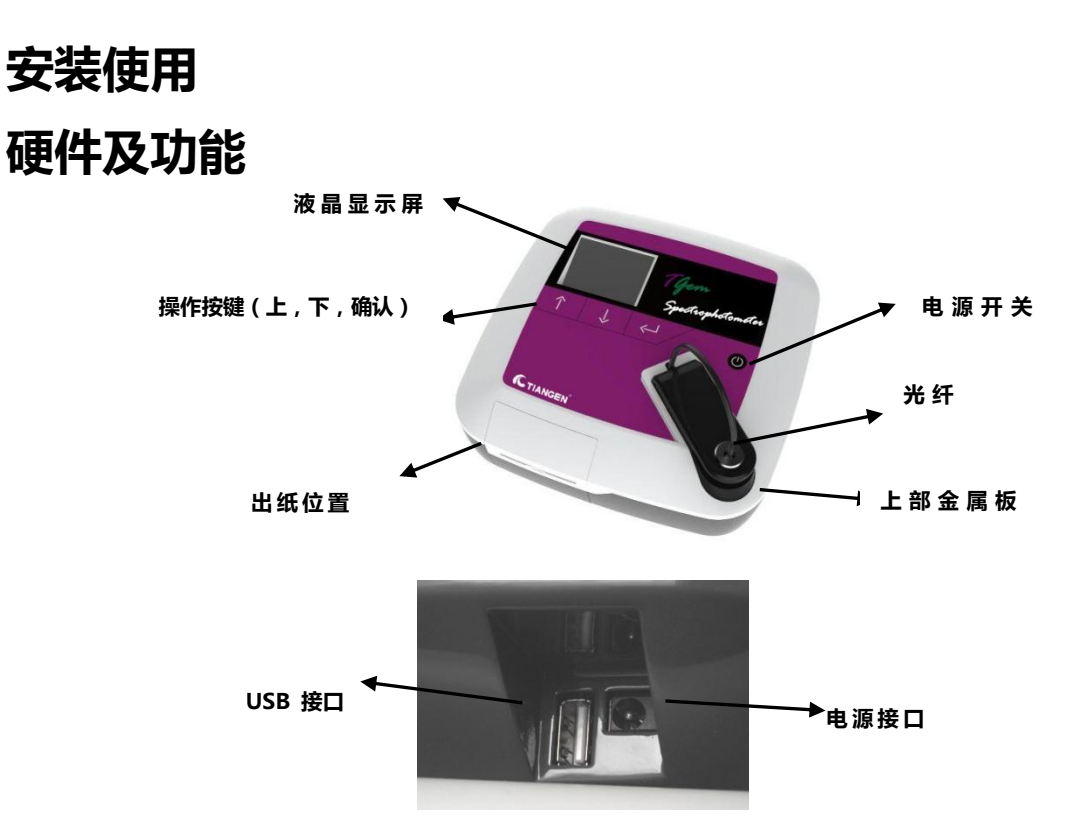

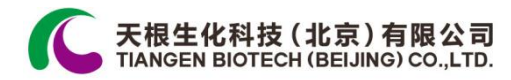

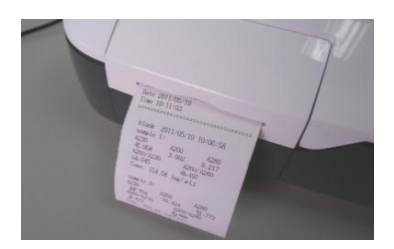

打印出口

## 软件及功能

1. "主菜单"界面

此界面包括 5 项内容(图1)。您可以通过点选第 1 项来进入 "Select Sample"界面选择样本类型,点选第 2 项进行"Start Measurement"界面,如需将结果打印出来可选择第 3 项"Show

& Print Results".

TIANGEN 建议您在初次使用 TGem Spectrophotometer 微量分光光度计时,通过

第4项"Time Setting"来设定当地时间。

2. "选择样品"界面

在进行检测开始之前,您需要进入"选择样本"界面进行样本 类型的选择。这里有4中样本类型:dsDNA,ssDNA,RNA 和 protein 可供您选择。

3. "开始检测"界面

此界面包含有3部分。您可以在此界面选择检测空白,检测 样本,切换高亮条到"Data\_01"文件夹查看已保存的文件,或

| Select Sample dsDNA                          |
|----------------------------------------------|
| 1. dsDNA<br>2. ssDNA<br>3. RNA<br>4. Protein |
|                                              |

Main Menu

Start Measurement

Time Setting

About Tiangen

Show & Print Results

1. 2.

3.

4.

5.

dsDNA

<-

图 1. 主菜单

图 2. 选择样品页面

| === Function ===== , ===== Data_01 === |
|----------------------------------------|
| Blank                                  |
| Samples (dsDNA)                        |
| Data_01                                |
| Save & Exit                            |
|                                        |
|                                        |
| Press 🖵 to                             |
| neasure blank !                        |
|                                        |

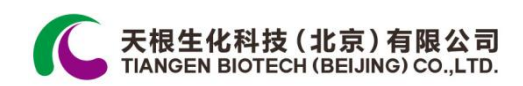

保存(不保存)退出到主菜单界面。

在进行空白检测后,"Data\_01"部分含有"Return"和"\*blank" 项。就像进行样本检测一样,可以看到已检测样本的数值。 对于每一个数据表中,最多可储存 30 个样本的测值信息, 而机器的内存可存储 10 个数据表。

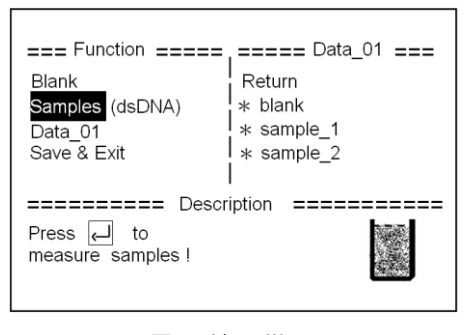

图 4 选择 "样品"

您还可以通过简单的操作对空白样品进行重新检测,切换高亮条到"Function"列表中的"Blank",点击确认键进行检测。

您可以通过高亮条选择在"Data\_01"和"Funtion"列表之间进行切换。

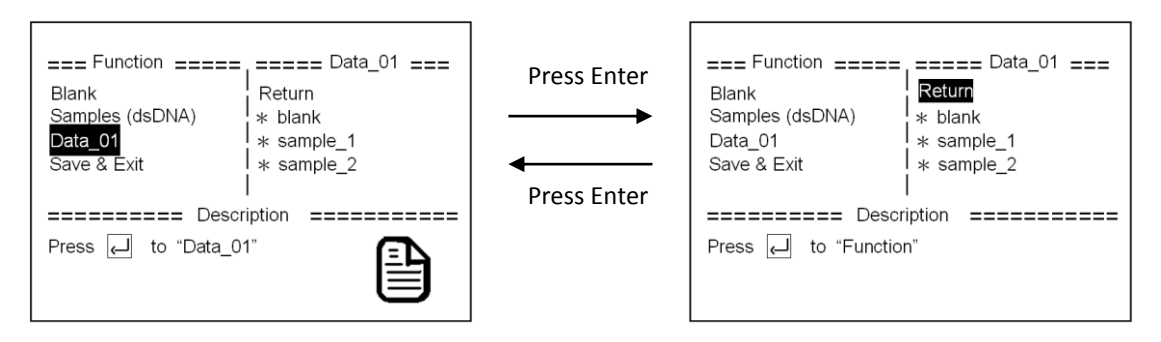

图 5. 选择"功能"下的"Data\_01"

当高亮条切换到"Data\_01"列表时,整个操作界面 的下半部分显示"Output"信息,移动高亮条到 "\*sample\_1", output 部分会显示出样本1的测值 数据。并且客户可以点击确认键删除"sample\_1" 的所有数据。

当检测过程完成后,选择"Save & Exit"来实现数

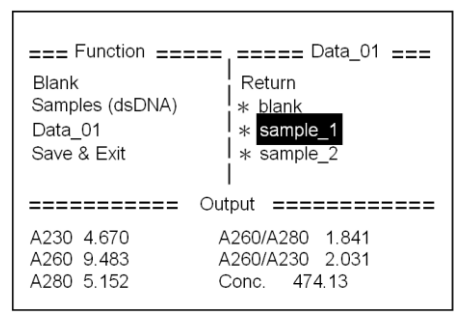

图 6. 返回到"功能"界面

图 7. 点击"Enter" 删除 "sample\_1"的数据

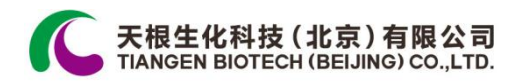

据的保存或退回到"Main Meun"界面。

| === Function =====<br>Blank<br>Samples (dsDNA)<br>Data_01<br>Save & Exit | ===== Data_01 ===<br>Return<br>* blank |
|--------------------------------------------------------------------------|----------------------------------------|
| Press                                                                    | iption =====                           |

图 8. 点击 "Enter" 保存并退出

| Exit to "Main Menu" ? |
|-----------------------|
| Save                  |
| Exit                  |
| Cancel                |

图 9. 退出主菜单

#### 4. "显示及打印结果"界面

TGem Spectrophotometer 微量分光光度计内置有一个 热敏打印机,打印纸的宽度为 5cm,从"主菜单"界面选 择第3项进入到此界面,屏幕会显示所有保存的数据表, 机器最大可保存 10 个数据表,最新保存的数据表总是 会显示在最顶部。

切换高亮条到所要打印的数据表,点击确认键进入打印界面可打印出数据表内的 样本信息。

界面类似于之前的"Start Measurement"界面,也含有"Function"和"Data"列表,"Function"列表含有4个选项,第一个是"select all"选项,点击确认键会将 Data\_01 中的所有样本选中(图 11.选中所有数据),如再点击一次就会取消选择,第二个选项是"select",可以实现对样本进行逐个选择(图 12.取消选中所有数据)。最后通过切换高亮条到"Print"选项,点击确认键即可将数据打印出来。

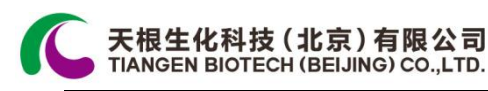

| === Function ===== | ===== Data_01 === |
|--------------------|-------------------|
| Select All         | Return            |
| Select             | * blank           |
| Print              | * sample_1        |
| Data Menu          | * sample_2        |
|                    | ∗ sample_3 🛛 🔽    |
| ====== Descri      | iption ========== |
| Press 🖵 to         | •                 |
| select or unselect | $\checkmark$      |
| all data           |                   |

图 11. 选中所有数据

| === Function ===== | _==== Data_01 === |
|--------------------|-------------------|
| Select All         | Return            |
| Select             | * blank           |
| Print              | * sample_1        |
| Data Menu          | * sample_2        |
|                    | * sample_3        |
| ====== Descr       | iption ========   |
| Press 🖵 to         | •                 |
| select or unselect | $\checkmark$      |
| all data           |                   |

#### 图 12. 取消选中所有数据

Time Setting

HH: 11

YY: 2011

| 如果打印机有故障时,屏幕会显示错误代码。     |
|--------------------------|
| 附表中我们会列出所有问题的解决方法。如果参考这些 |
| 解决方法不能将故障消除,您可以联系当地的经销商请 |
| 求技术支持。                   |

| Printer failed !<br>Error code: 02, 05 |
|----------------------------------------|
| <br>Retry (J<br>Cancel                 |

图 13. 打印机错误信息

SS: 12

DD: 20

5. "时间设定"界面

TIANGEN 建议您在进行初次使用仪器时设定当地的时间。关于设定的方法如下

| 所述 | : |  |
|----|---|--|
|    |   |  |

第一行:

HH→时,MM→分,SS→秒。

第二行:

YY→年,MM→月,DD→日。

图 14. 时间设定界面

MM: 15

MM: 5

您可选择上下键来调整数字的大小,点击确认键进行设定。

6. 关闭仪器

电源按键除了"measurement"和"print"界面之外的任何界面都可以正常操作。

为了避免客户偶然性的点击此按键而造成仪器的关闭, TGem Spectrophotometer 会提示"确认关闭"信息。

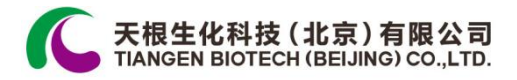

## 安装及检测流程

按如下所述小心拆开 TGem Spectrophotometer 的包装:

- 1、首先移除顶部的填充材料
- 2、从两个泡沫外壳中取出仪器并放置于稳固和水平的实验台面上
- 3、去除包装保护材料

#### 独立安装

1、此仪器必须放置在一个稳固的平台上面,周围 10cm 内请不要放置有可能产生剧烈震动的仪器,主要是来避免可能的碰撞导致仪器测量的不精确性。

- 2、使用附带的电源适配器将仪器连接到可用的电源插台上,该适配器输出电压 为 24V 的直流电压。
- 3、在启动仪器的时候请不要连接电脑。

#### 注意事项

- 1、避免检测臂和检测底座受到外力的损坏
- 2、当打印机打开时不要检测任何样本
- 3、避免液体溅射到仪器表面
- 4、在每次检测完毕时请将仪器电源关闭

5、通过点击电源键一次开启仪器,点击第二次来选择关闭仪器。如果您在使用 仪器时不小心按下电源键,系统会跳出关闭确认信息来防止您因不小心操作而关 闭电源

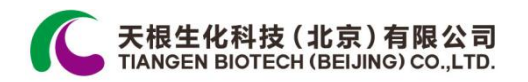

#### 操作流程

确保在启动仪器的时候勿将仪器和电脑连接。

步骤 1: 点击电源键一次来开启仪器, 仪器就绪后屏幕会 [

显示"Main Menu"界面。

步骤 2:进入"Select Sample"界面选择样本类型。您可以通

过上下键结合确认键选择样本类型。

步骤 3 :选择样本类型之后,屏幕会进入"Main Menu"界面,进入"Start Measurement"项,通过切换高亮条选择"Blank"进行空白校正。

| Mair | n Menu               | A<br>= |
|------|----------------------|--------|
| 1.   | Select Sample        |        |
| 2.   | Start Measurement    |        |
| 3.   | Show & Print Results |        |
| 4.   | Time Setting         |        |
| 5.   | About Tiangen        |        |
| ===  |                      | ===    |

| Select Sample dsDNA                          |
|----------------------------------------------|
| 1. dsDNA<br>2. ssDNA<br>3. RNA<br>4. Protein |
|                                              |

| === Function ==== ==== Data_01 ===<br>Blank<br>Samples (dsDNA)<br>Data_01<br>Save & Exit                                                                                                    |
|----------------------------------------------------------------------------------------------------|
| Press الله المعالية Description Press الله المعالية المعالية |

步骤 4: 打开仪器的检测臂,通过移液器将样本滴加到检测基座的检测点上面。

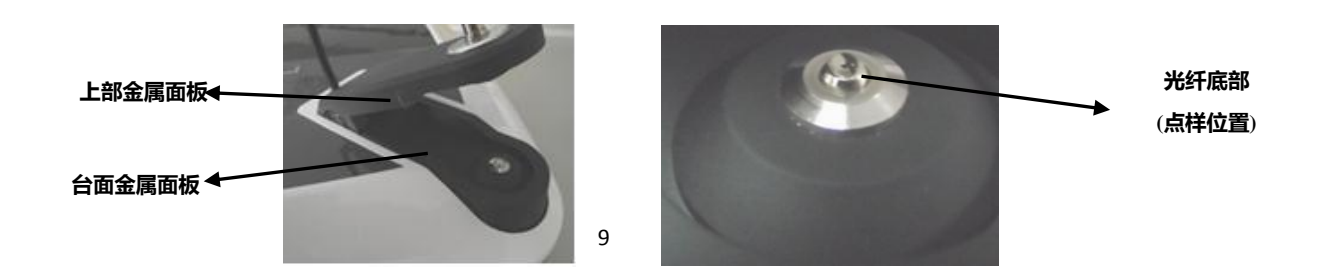

| Main      | Menu dsDNA                             |  |  |  |  |
|-----------|----------------------------------------|--|--|--|--|
| ===<br>1. | ====================================== |  |  |  |  |
| 2.        | Start Measurement                      |  |  |  |  |
| 3.        | Show & Print Results                   |  |  |  |  |
| 4.        | Time Setting                           |  |  |  |  |
| 5.        | About Tiangen                          |  |  |  |  |
| ===       |                                        |  |  |  |  |
|           |                                        |  |  |  |  |

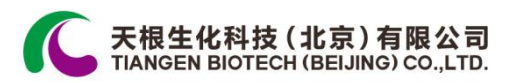

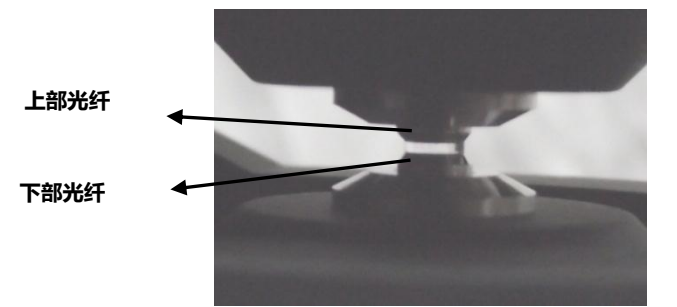

步骤 5: 合上检测臂,确保检测样本在光纤终端形成液柱。

步骤 6: 点击确认键开始样本检测。

系统的缺省设置是在一开始进行空白样品的矫正。否则, 后续样本的检测数值是不准确的。空白样品矫正完成后 屏幕会显示"blank:measurement completed"。

| Mair | n Menu dsDNA         |
|------|----------------------|
| 1.   | Select Sample        |
| 2.   | Start Measurement    |
| 3.   | Show & Print Results |
| 4.   | Time Setting         |
| 5.   | About Tiangen        |
| ===  |                      |

| === Function =====<br>Blank<br>Samples (dsDNA)<br>Data_01<br>Save & Exit | == Data_01 === |
|--------------------------------------------------------------------------|----------------|
| ====== Description<br>Press آب to<br>measure blank !                     |                |

blank: measurement com-

pleted !

步骤 7:空白矫正完成之后,请用无尘纸(或无尘布)清洁光纤终端上的液体, 再将检测样本滴加到检测点上。

步骤 8:重复步骤 5 和步骤 6进行样本的检测,系统会读取检测数据,您可以通过屏幕观测,打印或保存,也可自行将检测数据删除。

步骤9:用无尘纸擦拭检测终端的上下表面。

![](_page_10_Picture_0.jpeg)

#### 数据输出

方法 1——LCD 显示屏

检测完成后, LCD 屏幕会显示出最新的检测数据。

方法 2——打印机

请参考"软件及功能"部分

方法 3——USB 连接

您可以通过 USB 连接线将 TGem Spectrophotometer 微

量分光光度计的检测数据导入到电脑。 连接成功后 LCD

屏幕会显示如图信息。

如取消连接,您需要先从电脑端"安全删除硬件并弹出",

之后再将连接线断开。

## 维护

#### 清洁

用干净的无尘纸清洁仪器表面时,确保仪器处于断电状态,并断开电源线。我们 建议您使用 75%的工业酒精进行擦拭。

## 零部件更换

如果 TGem Spectrophotometer 微量分光光度计出现如下状况,请联系当地的经销商索要更换的零部件。

1. 如果 TGem Spectrophotometer 微量分光光度计在设定完准确的时间后依然显示错误的时间,表明仪器内部的电池需要更换。电池的安装位置在打印机的侧方。

![](_page_10_Picture_18.jpeg)

电池型号为 CR2032 (3V)。

2. 如果电源适配器上面的 LED 灯不显示,请联系供应商更换电源适配器。

3. 如果打印机在正确调整完成之后仍然不能正常工作,请联系供应商更换打印机。

4. 如果在开启仪器后,LCD 屏幕不显示任何信息,但是打印机的电源灯是亮的, 请联系供应商更换 LCD 显示屏。

5. 如果在仪器运行时,能从光纤终端处看到可见光,并可以听到低频率的声音, 并且检测的结果是不准确的,请联系供应商更换仪器内部光源。

![](_page_11_Figure_6.jpeg)

![](_page_12_Picture_0.jpeg)

![](_page_12_Picture_1.jpeg)

![](_page_12_Figure_2.jpeg)

步骤 5: 将打印机盖推入并成功装配打印头。

步骤 6:最后关闭打印机匣,整个更换过程结束。

![](_page_12_Picture_5.jpeg)

### 疑难解答

如果您遇到以下问题,请参阅如下的参考建议。有关进一步的说明,请与 TIANGEN 技术支持部门联系。

1、仪器无法正常启动。

检查项目:

- (a) 电源插座是否是可以正常使用的。
- (b) 仪器是否有通过数据线和电脑连接,开启仪器时是不能够和电脑连接的。
- (c)电源适配器上面的 LED 灯是否有正常显示。
- 2、检测结果显示"Error: please try again"。

检查项目:

(a)确保光纤终端的上下两端已经连接。

![](_page_13_Picture_0.jpeg)

(b)确保仪器运行时,保证桌面的稳固和水平。

(c)确保仪器运行时,光源能正常工作。

(d)检查光纤是否损坏。如果光纤发生如下所示的损坏,请联系厂商更换新的 光纤。

![](_page_13_Picture_4.jpeg)

正常光纤

![](_page_13_Picture_6.jpeg)

损坏的光纤

3、打印机错误

故障排除建议如下

| 错误代码 | 错误描述   | 建议操作     |
|------|--------|----------|
| 0x01 | 打印机脱线  | 检查打印机连接线 |
| 0x02 | 打印头被打开 | 重新调整打印头  |
| 0x03 | 卡纸     | 更换热敏打印纸辊 |
| 0x04 | 缺纸     |          |
| 0x05 | 将要缺纸   |          |

如果错误依旧出现,请联系技术支持寻求解决方案。

4、电池无电量

当仪器内置的电池出现电量低或是无电量时。 TGem 会出现提示信息如下图所示,这时请更换电 池(型号: CR2032,3V),建议先设定时间,以

![](_page_13_Picture_14.jpeg)

![](_page_14_Picture_0.jpeg)

防止检测数据记录错误的时间。

5、检测结果不稳定

如果检测结果异常,变化幅度超过10%,请通过以下方法检修:

(a)检查样本液滴是否有气泡。

(b)在进行空白矫正时,请确保整个检测点都被空白液浸到。

经过如上检查,不稳定现象仍然出现,请联系技术支持寻求解决方案。

#### 数据输出

如果您期望从 TGem Spectrophotometer 获取数据,除热敏打印机外,通过 USB 导出也是一种方案。

注意仪器只有在未连接电脑时才能启动;

当测完数据要保存时,不要关闭 TGem Spectrophotometer,通过 USB 接到电脑上;

这时电脑会有提示连接到移动硬件,同时 TGem Spectrophotometer 的 LCD 屏上提示"已连接 USB";

将数据拷出,在移动硬盘里显示的数据是"只读"模式;

从操作软件里移除硬件,随后可以将移动硬盘移除;

此时您可以选择继续使用 TGem Spectrophotometer 或将其关闭。

![](_page_15_Picture_0.jpeg)

### 技术支持

![](_page_15_Picture_2.jpeg)

TIANGEN 为其所有产品提供技术支持。如果您有任何关

于产品的使用或操作的问题,请联系 TIANGEN:

北京总部

- 地址:北京市海淀区西小口路 66 号东升科技园(北领地)C7-3
- 邮编:100192
- 订货电话:010-59822688
- 传真号码:010-59822788
- 免费咨询电话:800-990-6057;400-810-6057
- 邮箱:people@tiangen.com

上海办事处

地址:上海市徐汇区漕溪路 258 弄 27 号航行商务楼 1 号楼 604

邮编:200235

订货电话:021-38653846

传真号码:021-64074836